# ขั้นตอนการใช้งานระบบ E-service ตรวจสอบดินเพื่อการเกษตร

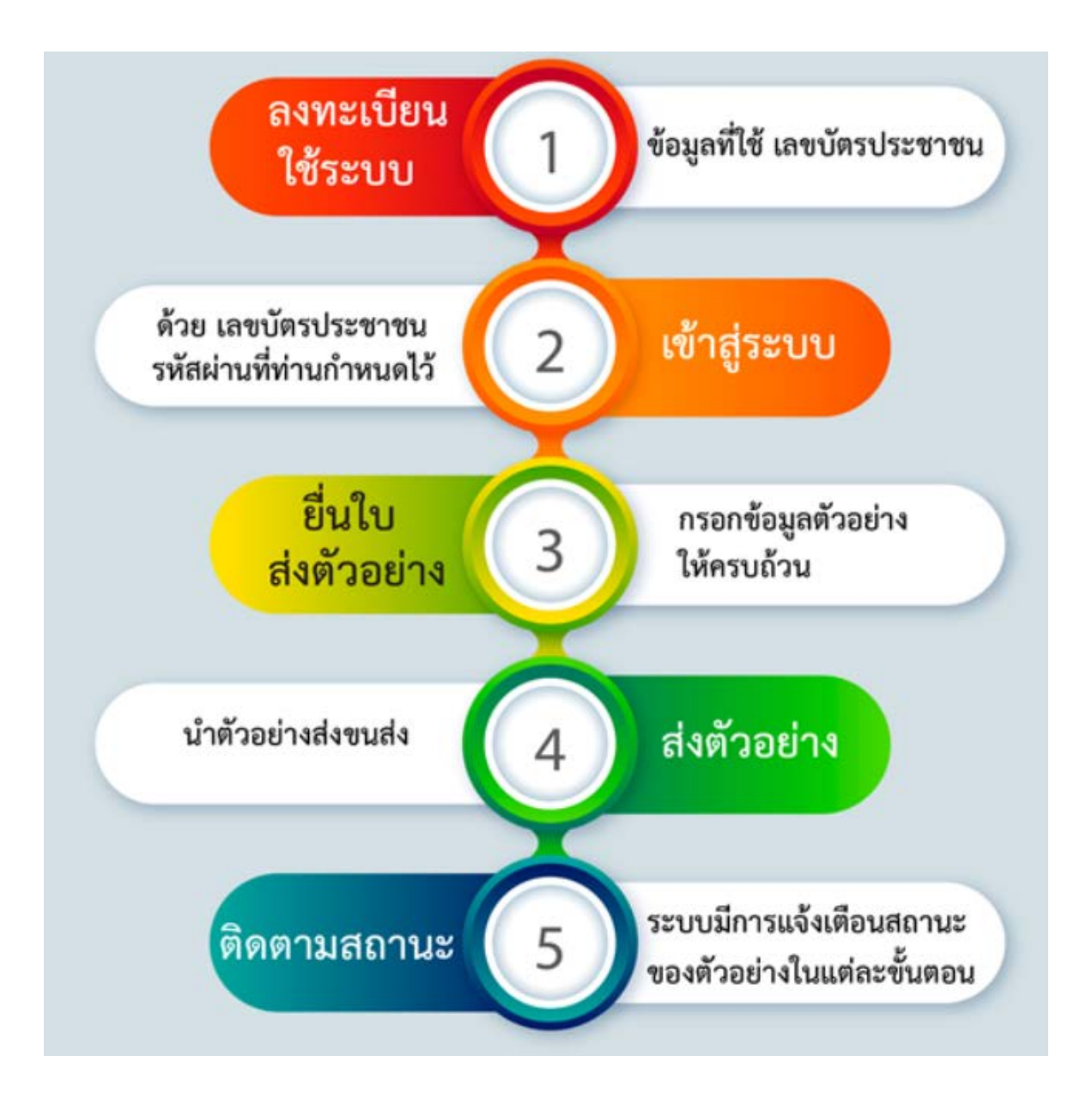

## คู่มือการใช้งาน E-service ตรวจสอบดินเพื่อการเกษตร

 ลงทะเบียนเพื่อสมัครสมาชิกใหม่ ผ่านทาง <u>https://osd101.ldd.go.th/osdlab/</u> หรือ ผ่านเว็บไซด์กรม พัฒนาที่ดิน <u>https://ldd.go.th/home/ แล้ว</u> click แล้ว click ดังรูปที่ 1

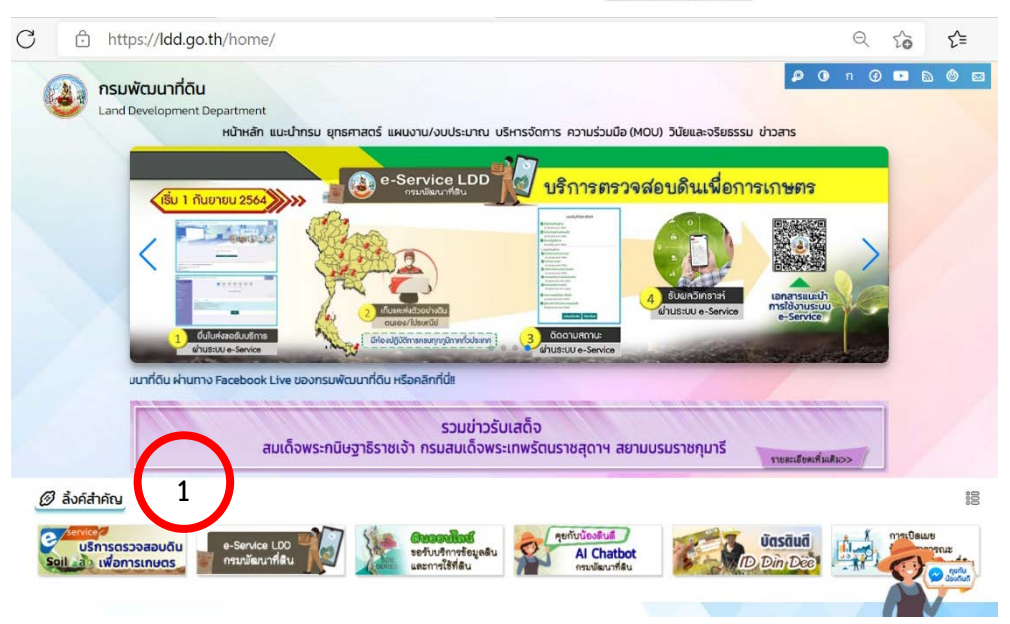

ร**ูปที่ 1** การเข้าใช้งาน E-service ตรวจสอบดินเพื่อการเกษตร

 สามารถศึกษาวิธีการสมัครสมาชิก วิธีการส่งตัวอย่าง และวิธีตรวจสอบสถานการส่งตัวอย่าง แบบละเอียด พร้อมคลิปวีดีโอ ดังรูปที่ 2

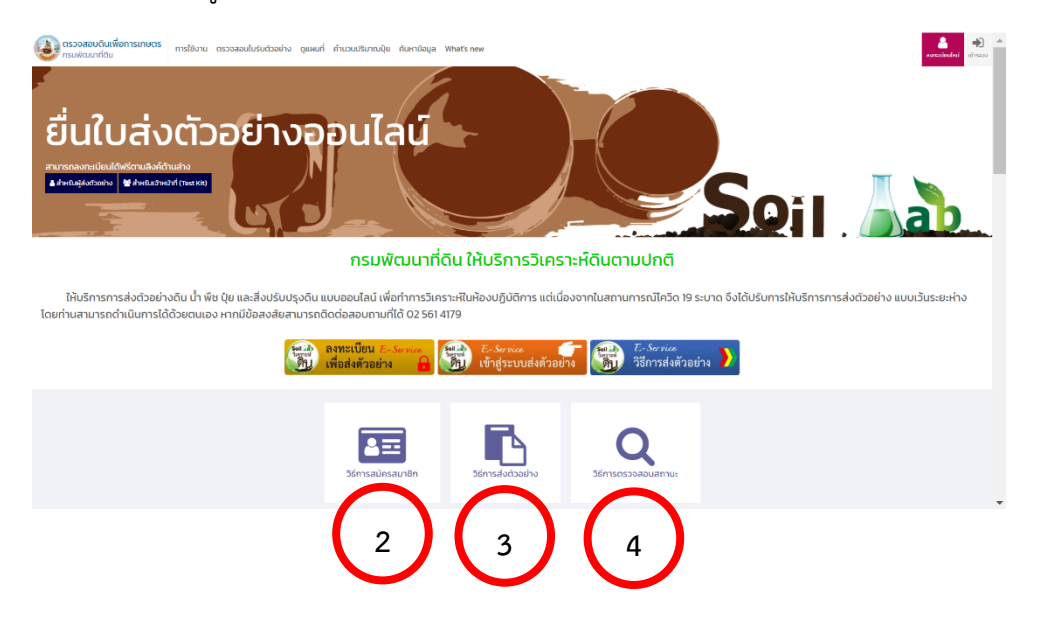

รูปที่ 2 วิธีการสมัครสมาชิก วิธีการส่งตัวอย่าง และวิธีตรวจสอบสถานการณ์ส่งตัวอย่าง

## คู่มือการใช้งาน E-service ตรวจสอบดินเพื่อการเกษตร สำหรับเจ้าหน้าที่ สพข./ศขซ./สพด.

# 1. ต้องการคำแนะนำการใช้ปุ๋ย

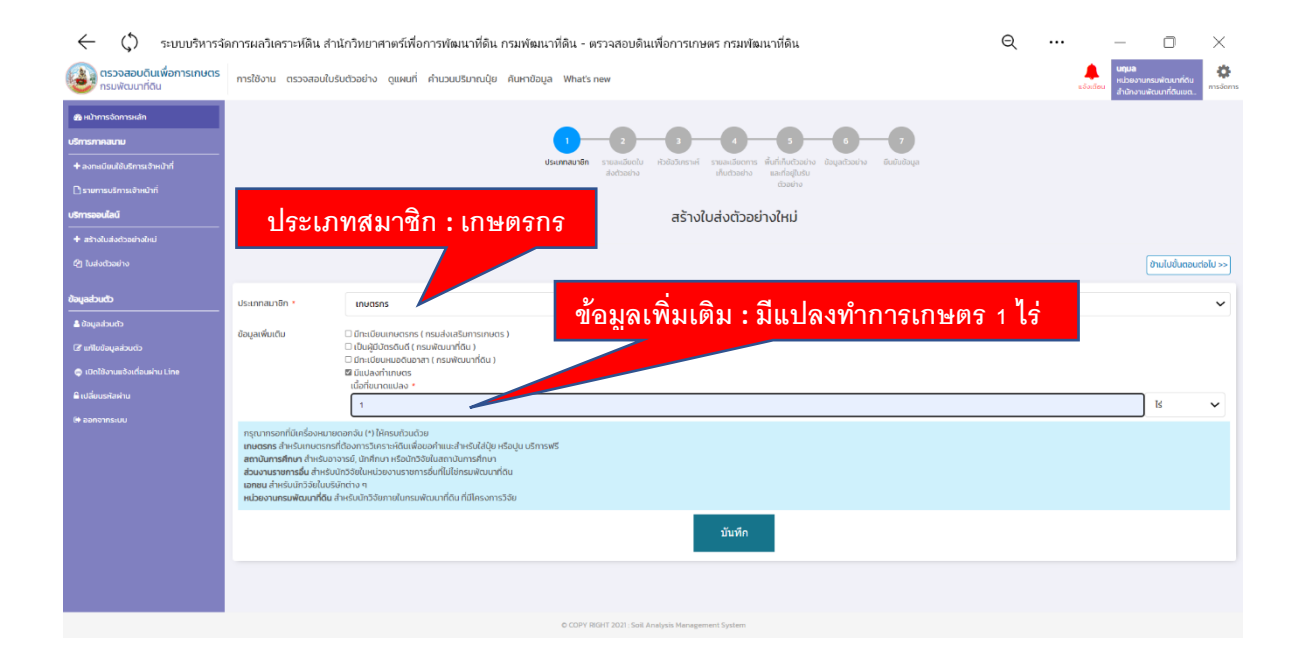

| 🔶 🗘 ระบบบริหารจั                                   | โดการผลวิเคราะห์ดิน สำนักวิทยาศาตร์เพื่อการพัฒนาที่ดิน กรมพัฒนาที่ดิน - ตรวจสอบดินเพื่อการเกษตร กรมพัฒนาที่ดิน |                                             |     |                                    |                                        |      |         | - 0                                                          | $\times$      |
|----------------------------------------------------|----------------------------------------------------------------------------------------------------|---------------------------------------------|-----|------------------------------------|----------------------------------------|------|---------|--------------------------------------------------------------|---------------|
| ดรวจสอบดินเพื่อการเกษตร<br>กรมพัฒนาที่ดิน          | การใช้งาม ตรวจสอนในรับตัวอย่าง ดูแผนที่ กำแวบปรีมาณปุ่ย ศันหามือบุล ฟกลระ new                                  |                                             |     |                                    |                                        |      | ii Sa   | <b>นทุมล</b><br>หน่วยงานกรมพัฒนาที่<br>สำนักงานพัฒนาที่ดินเป | su<br>nisšams |
| 📾 หน้าการจัดการหลัก                                |                                                                                                    |                                             |     |                                    |                                        |      |         |                                                              |               |
| บริการภาคสมาม                                      |                                                                                                    |                                             |     | 0-0                                | -6-6                                   |      |         |                                                              |               |
| + ลงกะเบียนใช้บริการเจ้าหน้าที่                    | desaranating sawalandah sebalahasari sawalanasari sawalanasari dikadanaha dagatanisa katulahaga<br>akadanda    |                                             |     |                                    |                                        |      |         |                                                              |               |
| 🗋 รายการบริการเจ้าหม้าที่                          |                                                                                                    |                                             |     |                                    |                                        |      |         |                                                              |               |
| บริการออนไลน์                                      | จานวนตวอยาง: ตามตองการ (โมจาเปนตอง 1 ตวอยางตอ 1 รายของเกษตรกร)                                                 |                                             |     |                                    |                                        |      |         |                                                              |               |
| + สร้างใบส่งต่วอย่างใหม่                           |                                                                                                    |                                             |     |                                    |                                        |      |         |                                                              |               |
| 街 Iudodomino                                       | รายละเอียดใบส่งตัวอย่าง แหล่งที่มาตัวคย่าง : เกษตรกร                                                           |                                             |     |                                    |                                        |      |         |                                                              |               |
| dayadaudb                                          | shusudasuha* 37                                                                                                |                                             |     |                                    |                                        |      |         |                                                              |               |
| Louchaye0                                          | ประเภทตัวอย่าง *                                                                                               | au                                          | · · | <ul> <li>ลักษณะตัวอย่าง</li> </ul> | ดินถุง (เกษตรกร)                       |      |         |                                                              | ~             |
| ເຊິ່ ແກ້ໃນປ່ອມູລສ່ວນຕ່ວ                            | การจัดการตัวอย่าง •                                                                                            | 🔾 ເດຣັຍນດັວລຍ່ານແລ້ວ 🍘 ໃນ່ໄດ້ເດຣັຍນດ້ວອຍ່ານ |     |                                    |                                        |      |         |                                                              |               |
| 🗢 เปิดใช้งานแจ้งเตื่อนผ่าน Line                    | แหล่งที่มาตัวอย่าง *                                                                                           | เกษตรกร                                     |     | • แหล่งนำส่ง                       | โครงการวิจัย สถานีกจิฒนาที่ดับจันกบุวั |      |         |                                                              |               |
| 🔓 เปลี่ยนรหัสง่าน                                  | histo Jenni Turina t                                                                                           | -                                           |     |                                    |                                        |      |         |                                                              |               |
| 0+ ออกจากระบบ                                      | 1005100000100                                                                                                  | motsrissi                                   |     |                                    |                                        |      | a       |                                                              |               |
|                                                    | กระบนสวิทราท่ * ⊖รบด้วยสวยง ⊙โปรแสย์ # เยิดลุโมโปรแกรม แหล่งน้ำสิ่ง : เ                                        |                                             |     |                                    |                                        |      | ะเอียดข | เองโครงการ                                                   |               |
|                                                    | กรุณากรอกที่มีเครื่อง                                                                                          | งหมายดอกจัน (*) มักรมด้วย                   |     |                                    |                                        |      |         |                                                              |               |
|                                                    |                                                                                                    |                                             | 1   | บันทึก                             |                                        |      |         |                                                              |               |
|                                                    |                                                                                                    |                                             |     |                                    |                                        |      |         |                                                              |               |
|                                                    |                                                                                                    |                                             |     | •                                  | ไช้ประโยชน์ในด้าน : เ                  | กษตร | กรรม    |                                                              |               |
|                                                    | การส่งผลวิเคราะห์ : เปิดดในโปรแกรม                                                                             |                                             |     |                                    |                                        |      |         |                                                              |               |
|                                                    |                                                                                                    | 9                                           |     |                                    |                                        |      |         |                                                              |               |
| O COPY RED/1 2022 (Self Analysis Management System |                                                                                                    |                                             |     |                                    |                                        |      |         |                                                              |               |

### คู่มือการใช้งาน E-service ตรวจสอบดินเพื่อการเกษตร สำหรับเจ้าหน้าที่ สพข./ศขซ./สพด.

#### 2. ไม่ต้องการคำแนะนำการใช้ปุ๋ย

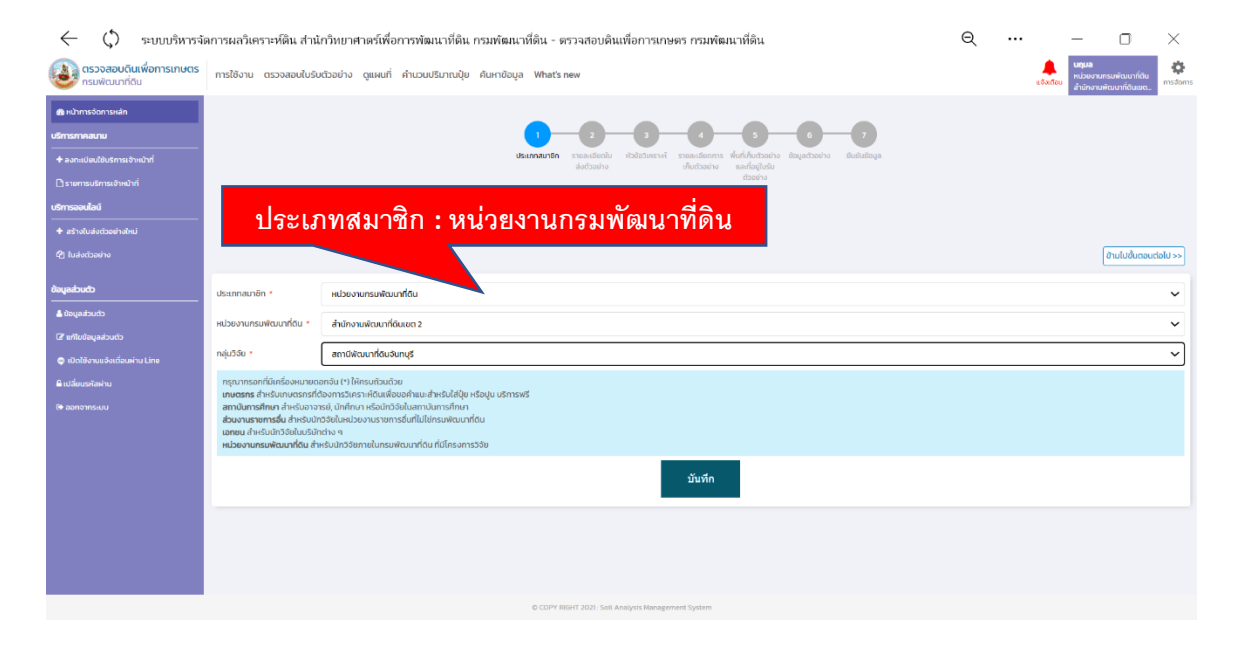

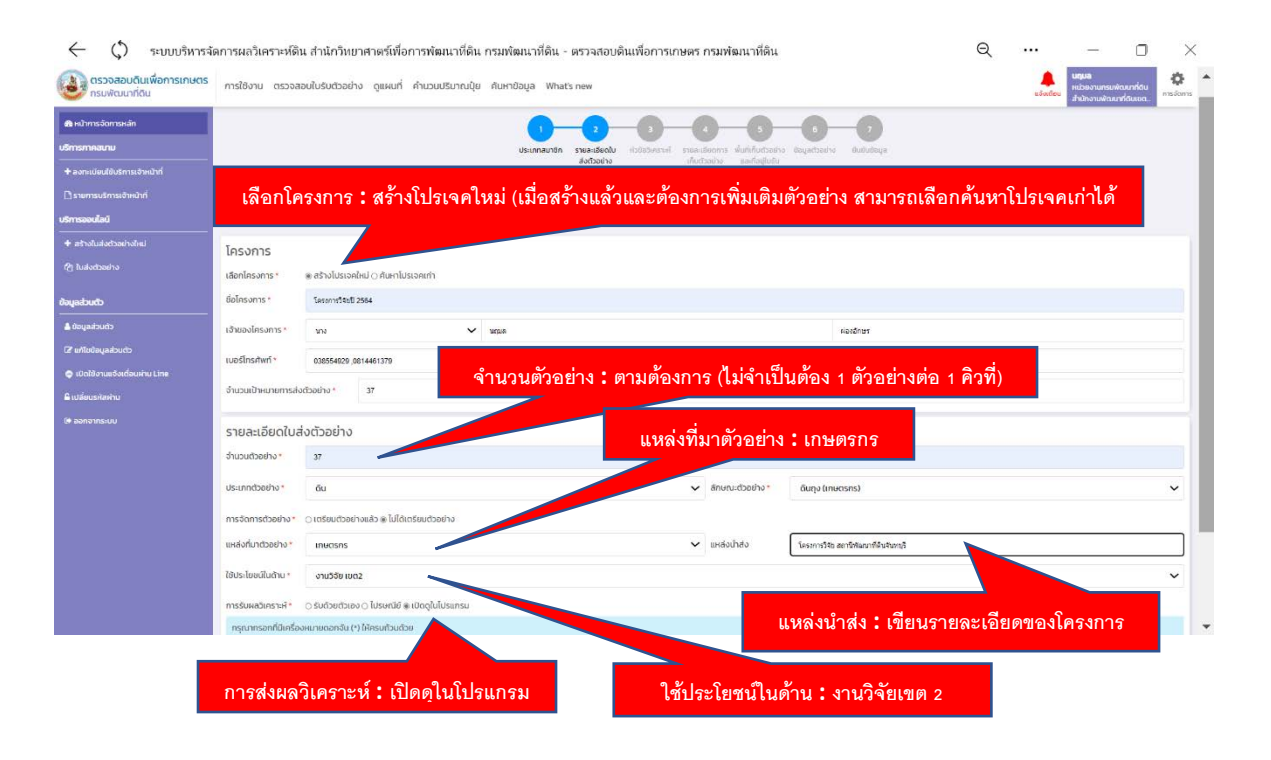